# Campuslieferdienstbestellung absetzen

Nutzerinnen und Nutzer, die den Bibliotheksbenutzergruppen 5, 6, 10, 15, 30, 31, 32, 34, oder 35 angehören, insbesondere Professorinnen und Professoren sowie wissenschaftliche Mitarbeiterinnen und Mitarbeiter können über den OPAC der Universitätsbibliothek (im OPAC+ erreichbar über "zum OPAC") eine Campuslieferdienstbestellung absetzen.

#### 1. Bestellung eines Aufsatzes aus einem Buch:

Schritt 1: Wechseln Sie aus dem OPAC+ über "zum OPAC" in den OPAC.

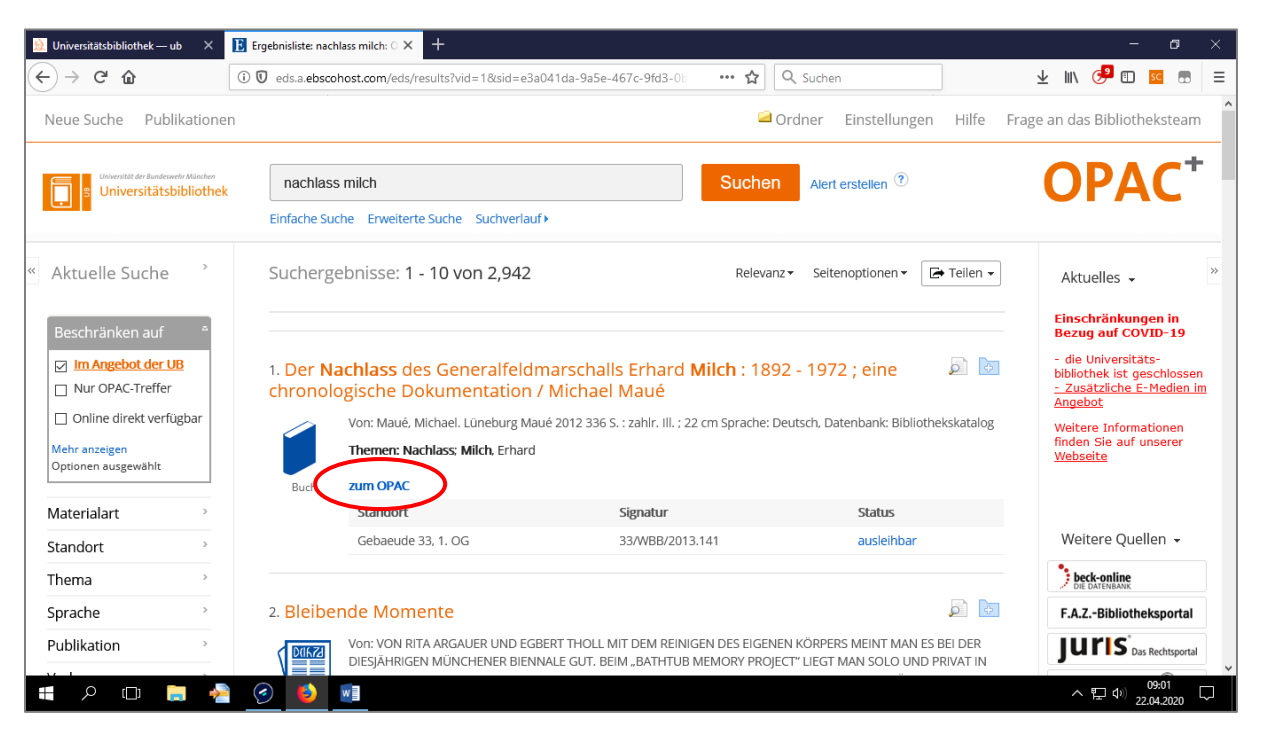

Schritt 2: Melden Sie sich im OPAC an: "Anmelden". Insbesondere, wenn Sie den Campuslieferdienst noch nie genutzt haben oder sich noch nie im OPAC angemeldet haben, genügt es nicht, sich erst im weiteren Verlauf der Bestellung zu authentifizieren, vgl. Schritt 5.

| 🚺 TouchPoint | ×                                                                 | +                                                                                           |                               |                                                                 | - 0                 | ×      |
|--------------|-------------------------------------------------------------------|---------------------------------------------------------------------------------------------|-------------------------------|-----------------------------------------------------------------|---------------------|--------|
| ↔ → ♂ ໔      | 6                                                                 | 🗊 🖲 🔒 https://opac.unibw.de/TouchPoint/singleHit.do?methodToCall=showHit8 🛛 🚥 😭 🛛           | Suchen                        | ¥ III\ 👎                                                        | 🗊 <mark>sc</mark> 💼 | ≡      |
|              | <b>B</b> D                                                        | Universität der Bundeswehr München<br>Universitätsbibliothek                                | OPAC<br>Online Pub            | ic Access Catalog                                               |                     | ^      |
|              |                                                                   |                                                                                             | <u>Home Aktuelles Hilfe A</u> | uskunft Sprachauswahl: <u>deutsch</u> ▼                         |                     |        |
|              | Suche 🛛 🛨 🛚                                                       | Rerkliste   Meine Daten   -   Weitere Angebote                                              |                               | Anmelden                                                        | )                   |        |
|              | Zurück zur Tref                                                   | ferliste                                                                                    |                               |                                                                 |                     |        |
|              | 😝 Drucken 💈                                                       | 🛛 Versenden 🖷 Speichern 🕜 Permalink 💽 Lesezeichendienste                                    |                               |                                                                 |                     |        |
|              | Katalog der U                                                     | B UniBw M (1/3)                                                                             | « « <u>»</u> <u>»</u>         | COVID-19:<br>Benutzungseinschränkungen                          |                     |        |
|              | Speichern in:<br>Temporäre Me                                     | rkliste v Speichern                                                                         |                               | Aufgrund der Ausbreitung der<br>Erkrankungen an COVID-19        |                     |        |
|              | Der Nachlas                                                       | ss des Generalfeldmarschalls Erhard Milch : 1892 - 1972 ; eine chronologische Dokumentation | n Inhalts-<br>verzeichnis     | Universitätsbibliothek bis auf<br>Weiteres geschlossen.         |                     |        |
|              | Autor/Hrsg./Be                                                    | arb.: <u>Maué, Michael</u>                                                                  |                               | UB steht Studierenden und<br>Mitarbeitenden der UniBw M         |                     |        |
|              | Ort, Verlag, Ja<br>Umfang: 336 S<br>ISBN: 9783000<br>Schlamvort M | hr:Lüneburg, Maué, 2012<br>: :zahlr. III. ;<br>389902 🗿                                     |                               | Weitere Informationen finden Sie<br>auf unserer <u>Webseite</u> |                     |        |
|              | Signatur: 33/W                                                    | BB/2013.141                                                                                 |                               | IP-Zugriff                                                      |                     | ~      |
| ي م 🖪        | ם 📄 🤞                                                             | è 📀 🚺                                                                                       |                               | ~ 탄 4                                                           | 16:48<br>27.04.2020 | $\Box$ |

| . TouchPoint  | × +                                                                                                    |                                                                                                    | -                      | ø     | × |
|---------------|----------------------------------------------------------------------------------------------------|----------------------------------------------------------------------------------------------------|------------------------|-------|---|
| ÷)→ ୯ û       | ⓓ ♣ https://opac.unibw.de/TouchPoint/loginpage.do?methodToCall=showLogin                                                                                                    | ··· 🟠 🔍 Suchen                                                                                                    | : III\ 🧿 🗉             | sc 💼  | ≡ |
|               | Universität der Bundeswehr München<br>Universitätsbibliothek                                                                                                    | OPAC<br>Online Public Access Ci                                                                                                    | atalog                 |       |   |
|               |                                                                                                    | <u>Home Aktuelles Hilfe Auskunft</u> Sprachausv                                                                                                    | wahl: <u>deutsch</u> 🗸 |       |   |
|               | Suche 🛛 🕶 Merkliste Meine Daten 🗍 💌 Weitere Angebote                                                                                                    |                                                                                                    | Anmelden               |       |   |
|               |                                                                                                    |                                                                                                    | _                      |       |   |
|               |                                                                                                    |                                                                                                    |                        |       |   |
|               | Login                                                                                                    |                                                                                                    |                        |       |   |
|               | Bitte geben Sie Ihre Benutzernummer ein (steht auf Ihrem Bibliotheksausweis - bei älteren Ausweisen ersetzen Si<br>Passwort an. Bitte beachten Sie dabei, dass Sie bei der ersten Anmeldung das persönliche OPAC-Kennwort (in de<br>durch ein mindestens acht Zeichen langes Passwort ersetzen müssen. Vergessen Sie bitte nicht, sich beim Verlas | e bitte die Zeichenfolge "/C" durch "#"). Melden Sie sich dann mit lihrer<br>r Regel Tag und Monat Ihres Geburtsdatums als vierstellige Zahl) än<br>isen des OPACs wieder abzumelden. | m<br>Idern und         |       |   |
|               | Benutzennummer                                                                                                    |                                                                                                    |                        |       |   |
|               | Passwort                                                                                                    |                                                                                                    |                        |       |   |
|               |                                                                                                    |                                                                                                    |                        |       |   |
|               | zuruck Passwortvergessen? Login                                                                                                    |                                                                                                    |                        |       |   |
|               | OPAC-Ansicht Klassisch   <u>Mobil</u><br>Impressum   Datenschutzerklärung                                                                                                    | Copyright © 2013. Alle Rechte vorbeha                                                                                                    | iten. <b>OccLC</b>     |       |   |
| <b>∎</b> 0 ⊓⊓ |                                                                                                    |                                                                                                    | へ町の                    | 16:55 |   |

Schritt 3: Wechseln Sie in den Reiter "Das will ich haben".

| C 🗅                                                                    | 🛈 🗊 🔒 https://ubytp20.bib-                                       | -bvb.de/TouchPoint/start.do?View= | uby&l 110% … 🏠                 | Q Suchen                       | 🛨 III\ 👎 🗉 🔤                                                                                                    |
|------------------------------------------------------------------------|------------------------------------------------------------------|-----------------------------------|--------------------------------|--------------------------------|----------------------------------------------------------------------------------------------------|
| Katalog der UB UniBv                                                   | / M (1/1)                                                        |                                   |                                |                                | Willkommen                                                                                                    |
| Speichern in:<br>Temporäre Merkliste                                   | <ul> <li>✓ Speichern</li> </ul>                                  |                                   |                                |                                | Herzlich Willkommen in der<br>Universitätsbibliothek der<br>Universität der Bundeswehr<br>München. Hinweise auf                                 |
| Der Nachlass des (<br>Autor/Hrsg./Bearb.: Ma                           | Generalfeldmarschalls Erl                                        | hard Milch : 1892 - 1972 ; eir    | e chronologische Dokumen       | tation Inhalts-<br>verzeichnis | freugkeiten, veränstättungen und<br>sonstige aktuelle Informationen<br>finden Sie im Menüpunkt<br>"Aktuelles".                                  |
| Ort, Verlag, Jahr: Lüne<br>Umfang: 336 S. : zahlr.                     | ourg, Maué, 2012<br>II. ;                                        |                                   |                                |                                | COVID-19:<br>Benutzungseinschränkungen                                                                                                    |
| Schlagwort: Milch, Erh:<br>Signatur: 33/WBB/2013                       | y<br>Ind / <u>Nachlass</u>                                       |                                   |                                |                                | Aufgrund der Ausbreitung der<br>Erkrankungen an COVID-19<br>("Corona-Virus") ist die<br>Universitätsbibliothek bis auf<br>Weiteres geschlossen. |
| <ul> <li>bibtip Andere Benutze</li> <li>Experimente rund ut</li> </ul> | er fanden auch interessant:<br>n die Kunststoffe des Alltags: Ge | org Schwedt. Wiley-VCH, Weinheim  | <u>n. 2013</u>                 |                                | Das elektronische Angebot der<br>UB steht Studierenden und<br>Mitarbeitenden der UniBw M<br>weiterhin zur Verfügung.                            |
| Exemplare Das wi                                                       | II ich haben mehr zum Tite                                       | əl                                |                                |                                | Weitere Informationen finden Sie<br>auf unserer <u>Webseite</u>                                                                                 |
| Signatur                                                               | Status                                                           | Zweigstelle                       | Standort                       | QR-Code                        | IP-7ugriff                                                                                                    |
| 33/WBB/2013.141                                                        | ausleihbar                                                       | UB UniBwM <706>                   | Gebäude 33, 1. OG<br>Wegweiser | <b>9</b>                       | Sie befinden sich im Uninetz der                                                                                                    |
|                                                                        |                                                                  |                                   |                                |                                | Universität der Bundeswehr                                                                                                    |

Schritt 4: Klicken Sie "Link folgen" in der Zeile Campuslieferdienstbestellung.

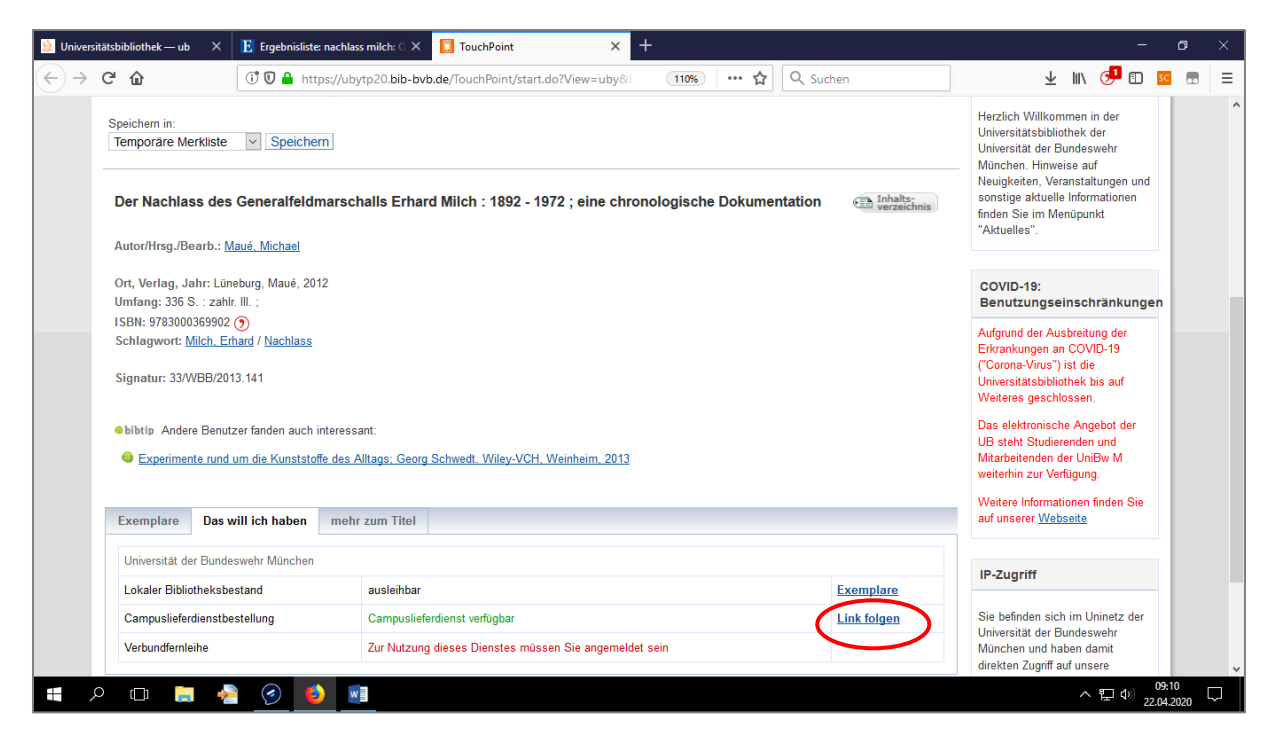

Schritt 5: Anmeldung. Falls Sie sich zuvor schon im OPAC angemeldet haben (vgl. Schritt 2), entfällt dieser Schritt für Sie.

| 😥 Universitätsbibliothek—ub 🗙 🗜 Ergebnisliste: nachlass milch: 🔿 🗙 📘 | TouchPoint × 🕅 Bestellung ×                                  | + - o ×                                             |
|----------------------------------------------------------------------|--------------------------------------------------------------|-----------------------------------------------------|
| (← → C <sup>4</sup>                                                  | der.cgi?idnr=BV040671257&cld_authorized= 🛛 🕶 🏠 🔍 Su          | chen 👱 III\ 🧿 🗉 📧 🚍                                 |
| BVB BibliotheksVerbund                                               |                                                              | Fernleihe :: ILL                                    |
| <b>D</b> bayen                                                       |                                                              |                                                     |
|                                                                      | Anmeldung                                                    |                                                     |
|                                                                      |                                                              |                                                     |
|                                                                      | Geben Sie bitte Benutzernummer und Kennwort ein.             |                                                     |
|                                                                      |                                                              |                                                     |
|                                                                      | Temperäran Ponikoongobat                                     |                                                     |
| Es können derzeit nur Kopienbestellungen aufge                       | geben werden. Die Kopien werden im Rahmen des geltenden Urhe | berrechts erstellt; der Versand erfolgt per E-Mail. |
| Benutzernummer:                                                      | 900128611#E                                                  |                                                     |
| Kennwort:                                                            | ••••••                                                       | )                                                   |
|                                                                      | Neue Eingabe Weiter                                          |                                                     |
|                                                                      |                                                              |                                                     |
|                                                                      |                                                              |                                                     |
|                                                                      |                                                              |                                                     |
|                                                                      |                                                              |                                                     |
|                                                                      |                                                              |                                                     |
|                                                                      | Impressum Datenschutzerklärung                               |                                                     |
| 📲 🖉 📄 🚔 🧭 🔳 💷                                                        |                                                              | ヘ 転 d≥) 09:13<br>22.04.2020 □                       |

Schritt 6: Formular ausfüllen, Häkchen vor "Ich bin mit der <u>urheberrechtlichen Erklärung</u> einverstanden." setzen und Campuslieferdienst-Bestellung abschicken.

|                                                         | b 🗙 📙 Ergebnisliste: nachlass milch: 0 🗙 🛄 TouchPoint                                                                                                    | × B/B Aufsatzlieferdienst Campuslief∈ × +                                                                                                    | - 0                                                                                                    |
|---------------------------------------------------------|----------------------------------------------------------------------------------------------------|----------------------------------------------------------------------------------------------------|----------------------------------------------------------------------------------------------------|
| $\rightarrow$ C' $\widehat{\mathbf{D}}$                 | 🛈 🔒 https://fl. <b>bib-bvb.de</b> /cgi-bin/order.cgi                                                                                                    | ••• 🟠 🔍 Suchen                                                                                                    | 🚽 III 🧿 🗊 🚾 💼                                                                                                    |
|                                                         | Lieferdienst der Univ                                                                                                    | versität der Bundeswehr München                                                                                                    |                                                                                                    |
|                                                         |                                                                                                    |                                                                                                    |                                                                                                    |
|                                                         | A) Ausleihe bzw. Bestellung des                                                                                                    | s gedruckten Mediums oder Benutzung vor Ort                                                                                                    |                                                                                                    |
| Bestellung im lol                                       | kalen Opac                                                                                                    |                                                                                                    |                                                                                                    |
|                                                         |                                                                                                    |                                                                                                    |                                                                                                    |
|                                                         | B) Kostenlose Bestellung von Aufsätzen / I                                                                                                    | Kapiteln über den Aufsatzlieferdienst Campusli                                                                                                    | eferdienst                                                                                                    |
| 1. Angaben zu E<br>2. Angaben zun                       | Bestellerin / Besteller<br>n Titel                                                                                                    |                                                                                                    |                                                                                                    |
| 3. Absenden de                                          | r Bestellung                                                                                                    |                                                                                                    |                                                                                                    |
|                                                         | 1. Angabe                                                                                                    | en zu Bestellerin / Besteller                                                                                                    |                                                                                                    |
| Bibliothek:<br>Benutzernummer:                          | UB d. Bundeswehr München<br>900128611#E                                                                                                    |                                                                                                    |                                                                                                    |
| Name:                                                   | Muthig, Regina                                                                                                    |                                                                                                    |                                                                                                    |
| Benutzer-E-Mail                                         | : regina.muthig@unibw.de                                                                                                    | Aus juristischen Gründen dürfen Sie nur Ih                                                                                                    | re eigene E-Mail-Adresse angeben.                                                                                                    |
|                                                         | 2.                                                                                                    | . Angaben zum Titel                                                                                                    |                                                                                                    |
| Angaben zum                                             | Buch, in dem der Aufsatz enthalten ist:                                                                                                    |                                                                                                    |                                                                                                    |
| Buchtitel                                               | -Der- Nachlass des Generalfeldmarschalls Erhard Milch                                                                                                    |                                                                                                    |                                                                                                    |
| Erscheinungsort                                         | : Lüneburg                                                                                                    |                                                                                                    |                                                                                                    |
| Autor / Hrsg.:<br>Erscheinungsiah                       | Maué, Michael                                                                                                    |                                                                                                    |                                                                                                    |
| Ersenennungsjun                                         |                                                                                                    |                                                                                                    |                                                                                                    |
| ISBN:                                                   | 078-2-00-026000-2 (1)                                                                                                    |                                                                                                    | 09-17                                                                                                    |
| ISBN:                                                   |                                                                                                    |                                                                                                    | へ 転 切) 09:17<br>22.04.2020                                                                                                    |
| ISBN:                                                   |                                                                                                    |                                                                                                    | へ 昭 (4) 09:17<br>22:04:2020<br>-                                                                                                    |
| ISBN:                                                   | b X E Ergebnisiiste nachlass milch: C X I TouchPoint                                                                                                    | X Bl Aufsatzlieferdienst Campusliefe X +                                                                                                    | へ 程 中) <sup>09:17</sup><br>22.04.2020<br>一 の                                                                                                    |
| ISBN:<br>P  II  Iniversitätsbibliothek — ut  C  C       | Image: Second Second                               | × ₿î Aufsatzlieferdienst Campuslief⊨ × +<br>… ☆ Q. Suchen                                                                                                    | <ul> <li>▲ 100 09:17<br/>22.04.2020</li> <li>- 00</li> <li>- 00</li> <li>± 111 (2) (10 00 00 00</li> </ul>                                                                                                    |
| ISBN:                                                   | Image: Second Second                               | X     Image: Subset and Section 1.5       Y     Y       Y     Y       Y     Y       Y     Y       Y     Y       Y     Y       Y     Y       Y     Y       Y     Y       Y     Y       Y     Y       Y     Y       Y     Y       Y     Y       Y     Y       Y     Y       Y     Y       Y     Y       Y     Y       Y     Y       Y     Y                                                                                                    | ● ○ 09:17<br>22.04.2020<br>- ○<br>★ III、③ Ⅲ 经 ■<br>re eigene E-Mail-Adresse angeben.                                                                                                    |
| Niversitatsbibliothek — ul<br>→ Cł û<br>Benutzer-E-Mail | A Conception of the second second secon     | X     M Aufsetzlieferdienst Campuslief∈ X     +       ···· ☆     Q Suchen       Aus juristischen Gründen dürfen Sie nur Ihr       . Angaben zum Titel                                                                                                    | <ul> <li>▲ 10 09:17<br/>22:04:2020</li> <li>– Ø</li> <li>▲ 111 ③ 11 05</li> <li>■ 100</li> <li>■ 100</li></ul> |
| ISBN:                                                   | Image: Second Second                               | ×     M Aufsatzlieferdienst Campuslief∘ ×     +       ···· ☆     Q. Suchen       Aus juristischen Gründen dürfen Sie nur Ihr       . Angaben zum Titel                                                                                                    | <ul> <li>▲ □ 09:17<br/>22:04:2020</li> <li>- ○</li> <li>▲ □ ○ □ ☑ □ □</li> <li>■ re eigene E-Mail-Adresse angeben.</li> </ul>                                                                                                    |
| ISBN:                                                   | A Construction of the construction of the construction of the     | X Aufsatzlieferdienst Campuslief: X +     ····      Q Suchen     Aus juristischen Gründen dürfen Sie nur Ihr Angaben zum Titel                                                                                                    | <ul> <li>▲ □ 09:17<br/>22:04:2020</li> <li>- ○</li> <li>▲ □ ○ □ ☑ 0</li> <li>■ re eigene E-Mail-Adresse angeben.</li> </ul>                                                                                                    |
| ISBN:                                                   | A Conception of a second of a second      | X III Aufsatzlieferdienst Campuslief: X     +     ··· ☆ Q Suchen      Aus juristischen Gründen dürfen Sie nur Ihr      Angaben zum Titel                                                                                                    | <ul> <li>▲ □ 00,17<br/>22,04,2020</li> <li>- 0</li> <li>▲ III 0</li> <li>III 0</li> <li>III 0</li> <li>III 0</li> <li>III 0</li> </ul>                                                                                                    |
| ISBN:                                                   | A Constraints of the second second seco     | ×     M Aufsatzlieferdienst Campuslief: ×     +       ···· ☆     Q Suchen       Aus juristischen Gründen dürfen Sie nur Thr       . Angaben zum Titel                                                                                                    | <ul> <li>▲ □ 09:17<br/>22:04:2020</li> <li>– ○</li> <li>▲ Ⅲ ③ □ 函 ■</li> <li>re eigene E-Mail-Adresse angeben.</li> </ul>                                                                                                    |
| ISBN:                                                   | 029.2.00.02600.0.0       02000.0.0         Image: Second Second Seco                                                                   | ×     M Aufsetzlieferdienst Campuslief: ×     +       ···· ☆     Q. Suchen       Aus juristischen Gründen dürfen Sie nur Ihr       . Angaben zum Titel                                                                                                    | <ul> <li>▲ □ 09:17<br/>22:04:2020</li> <li>– ○</li> <li>▲ □ ③ □ ≤ ■</li> <li>re eigene E-Mail-Adresse angeben.</li> </ul>                                                                                                    |
| ISBN:                                                   | <ul> <li>a 2019 ≥ 200 026000 ≥ 31</li> <li>b × E Ergebnislister nachlass milch: ○ × TouchPoint</li> <li>O a https://fl.bib-bvb.de/cgi-bin/order.cgi</li> <li>: regina.muthig@unibw.de</li> <li>2.</li> <li>Buch, in dem der Aufsatz enthalten ist:</li> <li>-Der¬ Nachlass des Generalfeldmarschalls Erhard Milch</li> <li>: Lüneburg<br/>Maué, Michael</li> <li>: 2012</li> <li>978-3-00-036990-2 ()</li> </ul>                                                                                                    | X M Aufsatzlieferdienst Campudief: X +     ☆ Q Suchen     Aus juristischen Gründen dürfen Sie nur Ihr . Angaben zum Titel                                                                                                    | <ul> <li>▲ □ 09:17<br/>22:04:2020</li> <li>– ○</li> <li>▲ □ ○ □ ☑ ■</li> <li>re eigene E-Mail-Adresse angeben.</li> </ul>                                                                                                    |
| ISBN:                                                   | A Second Accord and Accord and Accord       | X M Aufsatzlieferdienst Campuslief: X +     ····                                                                                                    | <ul> <li>► ① 09:17<br/>22:04:2020</li> <li>- ○</li> <li>⊥ III ○ □ ☑ □</li> <li>re eigene E-Mail-Adresse angeben.</li> </ul>                                                                                                    |
| ISBN:                                                   | 028.2.00.02600.0.3 ()         Image: Second Second                                                         | Aufsatzlieferdienst Campuslief: X +     ···                                                                                                    | <ul> <li>▲ □ 00,17<br/>22,04,2020</li> <li>- ○</li> <li>▲ □ 0 □ ≤ □</li> <li>■ re eigene E-Mail-Adresse angeben.</li> </ul>                                                                                                    |
| ISBN:                                                   | b       X       E       Ergebniskste nachlass milch: C       X       TouchPoint         Image: Second Second S                                                                                                    | Aufsatzlieferdienst Campuslief: X +     ···                                                                                                    | <ul> <li>► □ 00:17<br/>22.04.2020</li> <li>- ○</li> <li>⊥ III ○ □ ≤ □</li> <li>re eigene E-Mail-Adresse angeben.</li> </ul>                                                                                                    |
| ISBN:                                                   | b X E Ergebniskiste nachlass milch: C X TouchPoint   Image: Second Second S                                                                          | Aufsatzlieferdienst Campuslief: X +      ···                                                                                                    | C 22 00 22201<br>22 04 2020 - ○ • ○ ○ ○ ○ ○ ○ ○ ○ • • • • • • • • • • • • • • • • • • •                                                                                                    |
| ISBN:                                                   | b X E Ergebnisiste nachlass milch C X TouchPoint  b X E Ergebnisiste nachlass milch C X TouchPoint  c regina.muthig@unibw.de  c.  Buch, in dem der Aufsatz enthalten ist:  -Der~ Nachlass des Generalfeldmarschalls Erhard Milch  c Lineburg Maué, Michael  r: 2012 978-3-00-036990-2 ③  Aufsatz: Briefe Milch, Erhard  220-230                                                                                                    | Aufsatzlieferdienst Campuslief: X     Aufsatzlieferdienst Campuslief: X     Aufsatzlieferdienst Campuslieferdienst Campusl | C ⊆ (L) 22.04.2020 — ○ • ■ ○ □ ⊆ ○ • ■ ○ □ ⊆ ○ • ■ ○ □ ⊆ ○ • ■ ○ □ □ ⊆ □ • ■ ○ • ■ ○ • ■                                                                                                    |
| ISBN:                                                   | b X E Ergebnisiste nachlass mitch C X TouchPoint  b X E Ergebnisiste nachlass mitch C X TouchPoint  c regina.muthig@unibw.de  regina.muthig@unibw.de  2.  Buch, in dem der Aufsatz enthalten ist:  -Der~ Nachlass des Generalfeldmarschalls Erhard Mitch  : Lüneburg Maué, Michael  r: 2012 978-53-00-036990-2 ③  Aufsatz: Briefe Milch, Erhard  220-230                                                                                                    | Aufsatzlieferdienst Campuslief: X     Aufsatzlieferdienst Campuslief: X     Aufsatzlieferdienst Campuslieferdienst CampuslieferdienstCampuslieferdienst CampuslieferdienstCampuslieferdienst Campuslie | C I O O O O O O O O O O O O O O O O O O                                                                                                    |
| ISBN:                                                   | Aufsatz: Briefe Milch, Erhard 220-230                                                                                                    | Aufsatzlieferdienst Campuslief: X                                                                                                    | C C QUIT<br>22.04.2020 - ○ ↓ IN ○ □ ☑ ■ re eigene E-Mail-Adresse angeben. tichen Zeitschriften dürfen GANZ kopiert<br>10 Prozent eines Werkes umfassen. Bei<br>wir die Prüfung.                                                                                                    |
| ISBN:                                                   | A Second Accord and Accord and Accord       | Aufsatzlieferdienst Campuslief X +     ····                                                                                                    | C I O O O O O O O O O O O O O O O O O O                                                                                                    |
| ISBN:                                                   | All Second Second Seco | Aufsatzlieferdient Campuslief X +     ···                                                                                                    | C I Quittant C C C C C C C C C C C C C C C C C C C                                                                                                    |
| ISBN:                                                   | b       X       E       Ergebniskiste nachlass milch: C       X       TouchPoint         0       A https://fl.bib-bvb.de/cgi-bin/order.cgi       2         regina.muthig@unibw.de       2         Buch, in dem der Aufsatz enthalten ist:       -         -Oer~ Nachlass des Generalfeldmarschalls Erhard Milch         : Lüneburg         Maué, Michael         rr: 2012         978-3-00-036990-2         O         Aufsatz:         Briefe         Milch, Erhard         220-230         3. Ab                                                                                                    | Aufsatzlieferdient Campuslief: X +      ···                                                                                                    | tichen Zeitschriften durfen GANZ kopiert<br>10 Prozent eines Werkes umfassen. Bei<br>wir die Prüfung.                                                                                                    |

Es folgt eine Anzeige, die Ihre Campuslieferdienstbestellung bestätigt.

# 2. Bestellung eines Aufsatzes aus einer Zeitschrift:

Schritt 1: Wechseln Sie von Ihrer derzeitigen Anzeige im OPAC+ oder OPAC in die Anzeige des Zeitschriften-Datensatzes im OPAC. Nur dort kann die Campuslieferdienstbestellung erfolgen.

Möglichkeit 1: OPAC+ (Zeitschriftenband in der Trefferliste) > Bestellung über OPAC > übergeordnete Titel

Möglichkeit 2: OPAC+ (Vollanzeige des Zeitschriftenbands) > Übergeordneter Titel > zum OPAC Möglichkeit 3: OPAC+ (Zeitschrift in der Trefferliste) > zum OPAC Möglichkeit 4: OPAC+ (Vollanzeige der Zeitschrift) > Ergebnisliste > zum OPAC Möglichkeit 5: OPAC (Zeitschriftenband in der Trefferliste) > übergeordnete Titel Möglichkeit 6: OPAC (Vollanzeige des Zeitschriftenbands) > übergeordnete Titel Möglichkeit 7: OPAC (Vollanzeige des Zeitschriftenbands) > Das will ich haben > Campuslieferdienst bestellbar ... über den Zeitschriftentitel

# Startpunkt OPAC+, Möglichkeit 1

| 🖪 Ergebnisliste: Vierteljahreszeitsc 🗙                                                                                        | +                                                                                                    | - o ×                                                                                                    |
|----------------------------------------------------------------------------------------------------|----------------------------------------------------------------------------------------------------|----------------------------------------------------------------------------------------------------|
| ← → ♂ ŵ                                                                                                    | ① ⑦ eds.b.ebscohost.com/eds/results?vid=1&sid=5cbfbc6c-6bd0-4955-9176-9€ ···· ✿ Q Suchen                                                                                                    | ⊻ III\ () 🗉 🔤 🚍                                                                                                    |
| Neue Suche Publikatione                                                                                                    | n 🤤 Ordner Einstellungen Hilfe Fra                                                                                                    | age an das Bibliotheksteam                                                                                                    |
| Universität der Bundeswehr München<br>SUniversitätsbibliothek                                                                 | Vierteljahreszeitschrift des Instituts für Europäische Politik i     Suchen     Alert erstellen <sup>®</sup> Einfache Suche     Erweiterte Suche     Suchverlauf >                                                                                                    | <b>OPAC</b> <sup>+</sup>                                                                                                    |
| « Aktuelle Suche '                                                                                                    | Suchergebnisse: 1 - 10 von 450 Relevanz • Seitenoptionen • 🕞 Teilen •                                                                                                    | Aktuelles 🗸 🚿                                                                                                    |
| Beschränken auf   Im Angebot der UB  Nur OPAC-Treffer  Online direkt verfügbar Mehr anzeigen Optionen ausgewählt  Materialart | 1. Integration : Vierteljahreszeitschrift des Instituts für Europäische Politik in Zusammenarbeit mit dem Arbeitskreis Europäische Integration, Band 41 (2018)       Image: Compa-Union-Verl. Sprache: Deutsch, Datenbank: Bibliothekskatalog         Bonn Europa-Union-Verl. Sprache: Deutsch, Datenbank: Bibliothekskatalog       Image: Compa-Union-Verl. Sprache: Deutsch, Datenbank: Bibliothekskatalog         Herment: Europaische Integration; Zeitschrift       Dies ist ein Einzelband, Details über die Vollanzeige -> übergeordneter Titel | Einschränkungen in<br>Bezug auf COVID-19<br>- die Universitäts-<br>bibliothek ist geschlossen<br>- Zusätzliche E-Medien im<br>Angebot<br>Weitere Informationen<br>finden Sie auf unserer<br>Webseite |
| Standort >                                                                                                    |                                                                                                    | Weitere Quellen 👻                                                                                                    |
| Thema >                                                                                                    | 2. Integration : Vierteljahreszeitschrift des Instituts für Europäische Politik in 🛛 🔊 🔯                                                                                                    | beck-online<br>DIE DATENBANK                                                                                                    |
| Sprache                                                                                                    | Zusammenarbeit mit dem Arbeitskreis Europäische Integration, Band 40                                                                                                    | F.A.ZBibliotheksportal                                                                                                    |
| Publikation >                                                                                                    | (ZUT7) Bonn Europa-Union-Verl. Sprache: Deutsch, Datenbank: Bibliothekskatalog                                                                                                    | JURIS <sup>®</sup> Das Rechtsportal                                                                                                    |
| 🔳 🖉 🗇 📑 🐣                                                                                                    | 📀 🚯 💵                                                                                                    | へ 臣 (4)) 11:06 に<br>22.04.2020 に                                                                                                    |

# Startpunkt OPAC, Möglichkeit 7

| E Ergebnis                      | iliste: Vierteljahreszeit $_{\mathbb{C}}$ ×                                                                                                    | 🚺 TouchPoint 🛛 🗙                                  | +                              |               |           | -                                                                                                    | o ×        |  |
|---------------------------------|----------------------------------------------------------------------------------------------------|---------------------------------------------------|--------------------------------|---------------|-----------|----------------------------------------------------------------------------------------------------|------------|--|
| $\leftrightarrow$ $\rightarrow$ | C û                                                                                                    | 🛈 🗊 🔒 https://ubytp20.bib-by                      | b.de/TouchPoint/start.do?View= | =uby&L 110% 🟠 | Q. Suchen | ¥ III\ 👎 🗊 🚾                                                                                                    | ■ =        |  |
|                                 | 🔒 Drucken 🖂 Vers                                                                                                    | senden 💾 Speichern 🔗 Permali                      | nk 🔸 Lesezeichendienste        |               |           |                                                                                                    | ^          |  |
|                                 | Katalog der UB Unil                                                                                                    | Bw M (1/1)                                        |                                |               |           | Willkommen                                                                                                    |            |  |
|                                 | Speichern in:<br>Temporäre Merkliste                                                                                                    | Anzeige:                                          | Titel                          |               |           | Herzlich Willkommen in der<br>Universitätsbibliothek der<br>Universität der Bundeswehr<br>München. Hinweise auf        |            |  |
|                                 | Integration : Vierteljahreszeitschrift des Instituts für Europäische Politik in Zusammenarbeit mit dem Arbeitskreis<br>Europäische Integration /41 (2018)<br>"Aktuelles" |                                                   |                                |               |           |                                                                                                    |            |  |
|                                 | Ort, Verlag, Jahr: Ba                                                                                                    | den-Baden, Nomos VerlGes., 2018                   |                                |               |           | COVID-19:<br>Benutzungseinschränkungen                                                                                 |            |  |
|                                 | Schlagwort: <u>Europäis</u><br>Signatur: Mag/Z2420-                                                                                                    | <u>che Integration</u> / <u>Zeitschrift</u><br>41 |                                |               |           | Aufgrund der Ausbreitung der<br>Erkrankungen an COVID-19<br>("Corona-Virus") ist die<br>Universitätsbibliothek bis auf |            |  |
|                                 | : <u>Alle Einzelbände</u>                                                                                                    |                                                   |                                |               |           | Weiteres geschlossen.                                                                                                  |            |  |
|                                 | Exemplare Das v                                                                                                    | will ich haben mehr zum Titel                     |                                |               |           | Das elektronische Angebot der<br>UB steht Studierenden und<br>Mitarbeitenden der UniBw M                               |            |  |
|                                 | Signatur                                                                                                    | Status                                            | Zweigstelle                    | Standort      | QR-Code   | weiterhin zur Verfügung.                                                                                               |            |  |
|                                 | Mag/Z2420-41                                                                                                    | bestellbar                                        | UB UniBwM <706>                | Wegweiser     | Ø.        | auf unserer Webseite                                                                                                   |            |  |
|                                 |                                                                                                    |                                                   |                                |               |           |                                                                                                    |            |  |
|                                 |                                                                                                    |                                                   |                                |               |           | IP-Zugriff                                                                                                    | ~          |  |
| <b>.</b>                        | ) 🗇 📄 🦂                                                                                                    | ) 🥑 関                                             |                                |               |           | へ 臣 (か) 11:07<br>22.04.2                                                                                               | 7<br>020 🖵 |  |

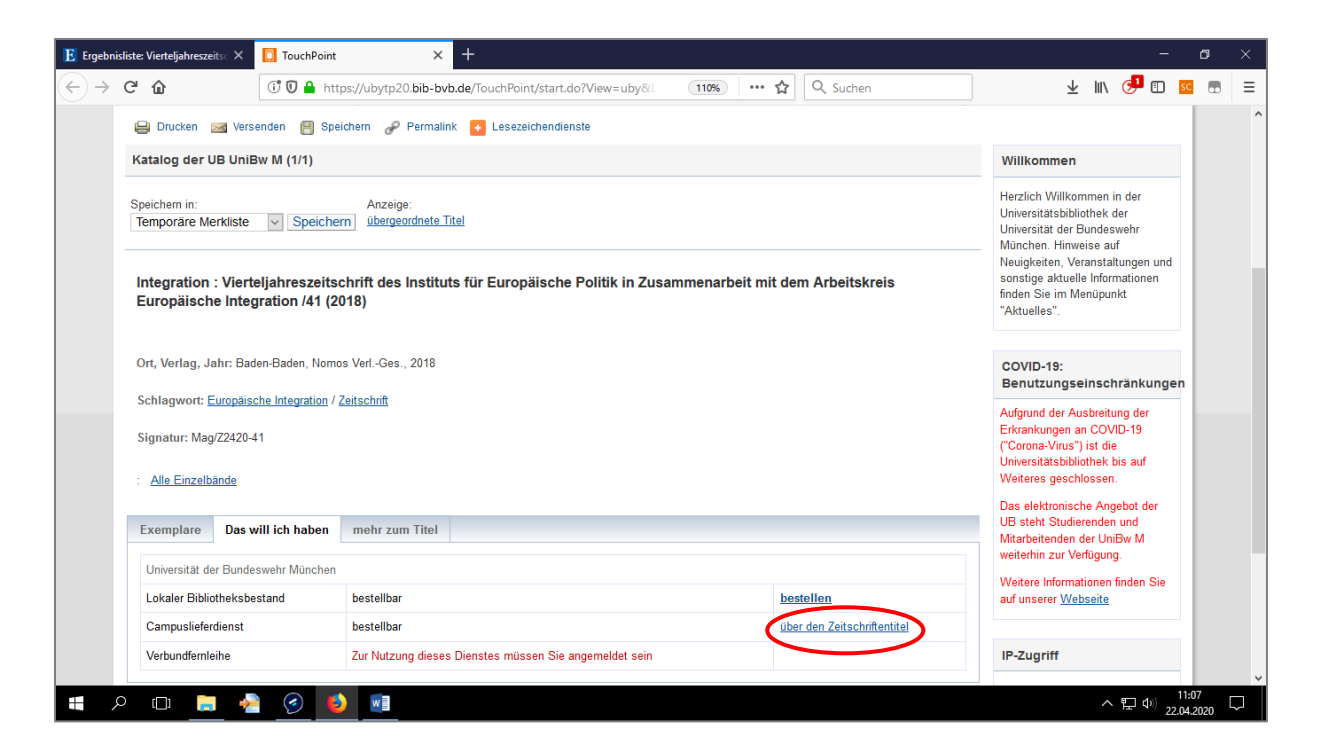

Schritt 2: Prüfen Sie, ob die Universitätsbibliothek den Jahrgang des gewünschten Aufsatzes im Bestand hat. Dies können Sie in der Bestandsübersicht der Spalte "Verfügbare Jahrgänge" entnehmen.

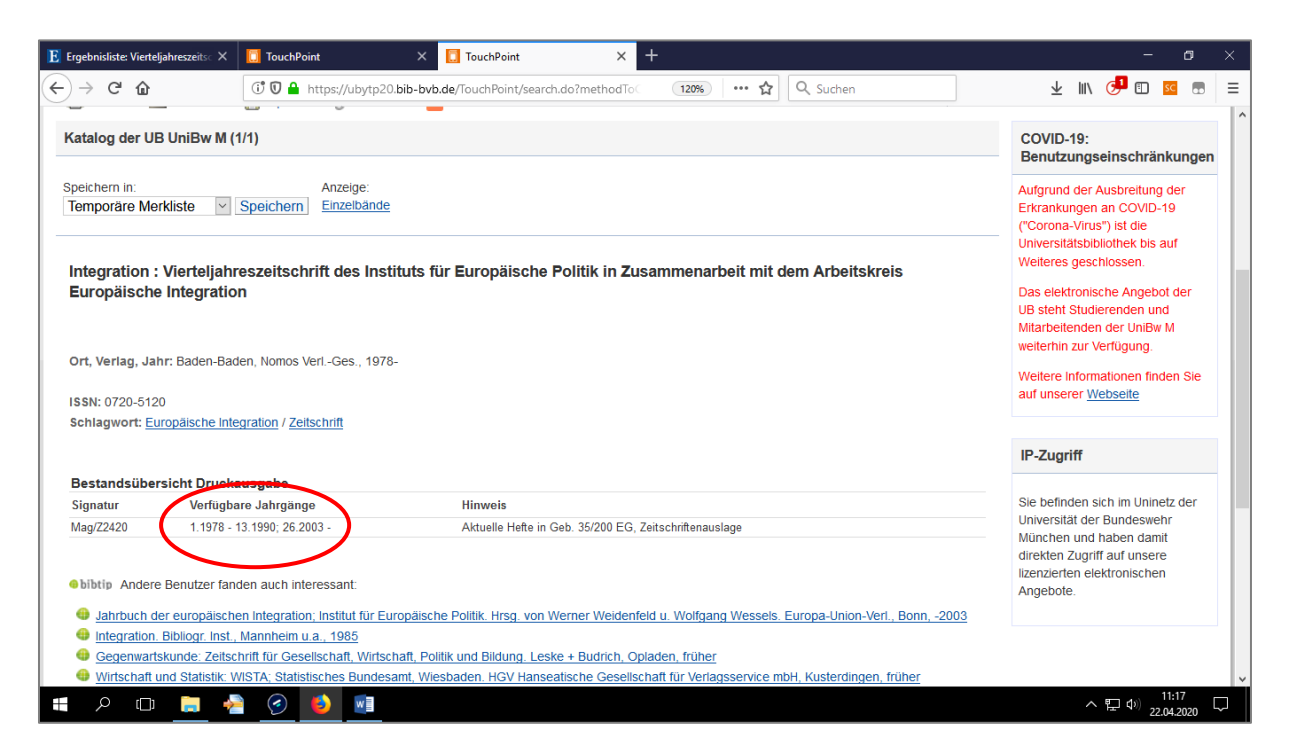

Schritt 3: Melden Sie sich im OPAC an: "Anmelden". Insbesondere, wenn Sie den Campuslieferdienst noch nie genutzt haben oder sich noch nie im OPAC angemeldet haben, genügt es nicht, sich erst im weiteren Verlauf der Bestellung zu authentifizieren, vgl. Schritt 5.

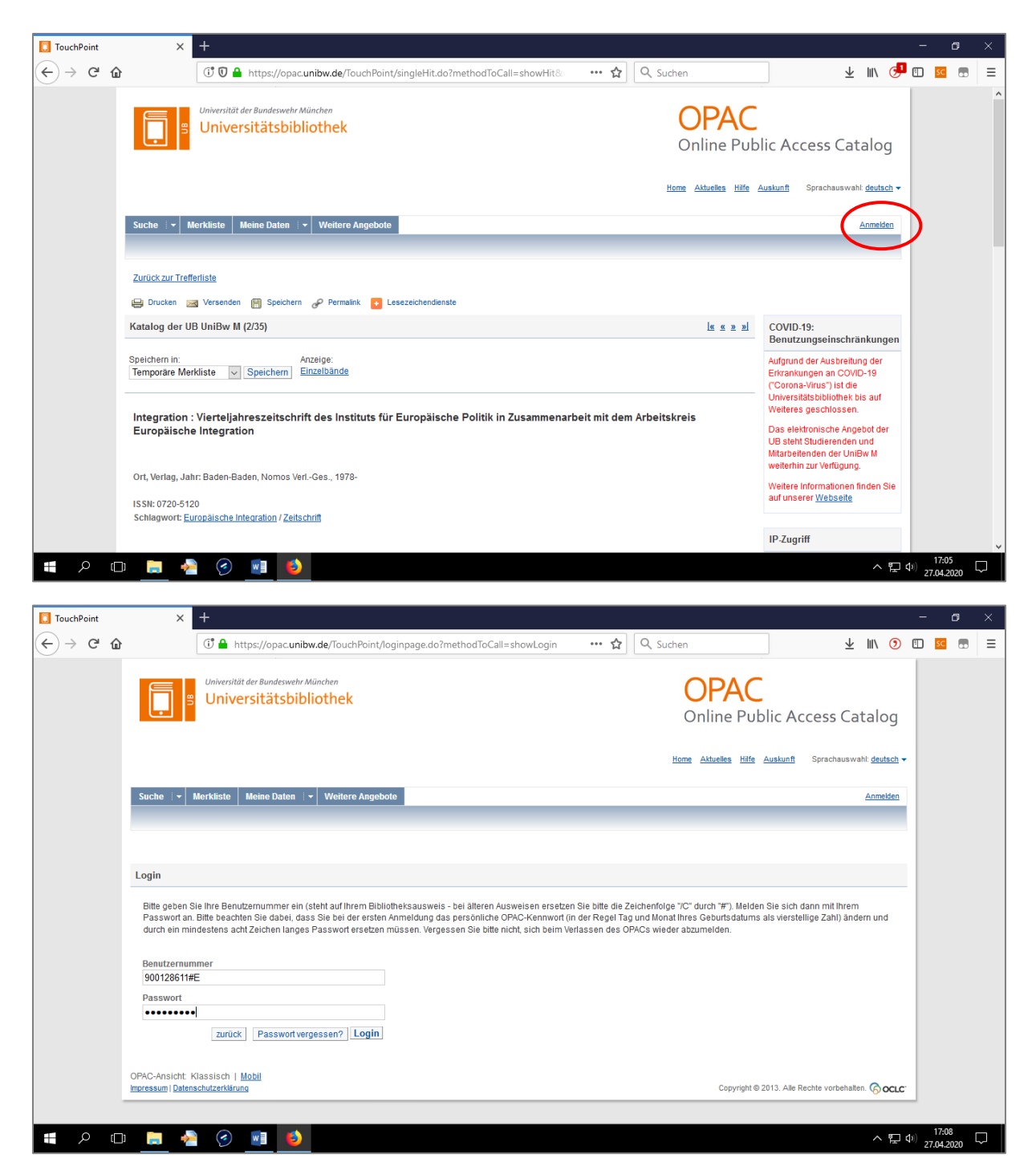

Schritt 4: Klicken Sie im Reiter "Das will ich haben" in der Zeile Campuslieferdienstbestellung auf "Link folgen".

| E Ergebnisliste: Vierteljahreszeits: X                                                     | X 🚺 TouchPoint X +                                                                                                    | - o ×                                                                   |
|--------------------------------------------------------------------------------------------|----------------------------------------------------------------------------------------------------|-------------------------------------------------------------------------|
| ← → C û û http:                                                                            | s://ubytp20.bib-bvb.de/TouchPoint/search.do?methodTo                                                                       | 🚽 III\ 🥵 🖬 😑 🗉                                                          |
| Bestandsübersicht Druckausgabe                                                             |                                                                                                    | ^                                                                       |
| Signatur Verfügbare Jahrgänge                                                              | Hinweis                                                                                                    | Sie befinden sich im Uninetz der                                        |
| Mag/Z2420 1.1978 - 13.1990; 26.2003 -                                                      | Aktuelle Hefte in Geb. 35/200 EG, Zeitschriftenauslage                                                                     | Universität der Bundeswehr<br>München und haben damit                   |
| bibtip Andere Benutzer fanden auch interes:     Jahrbuch der europäischen Integration; Ins | sant:<br>stitut für Europäische Politiik. Hrsg. von Werner Weidenfeld u. Wolfgang Wessels. Europa-Union-Verl., Bonn, -2003 | direkten Zugriff auf unsere<br>lizenzierten elektronischen<br>Angebote. |
| Integration. Bibliogr. Inst., Mannheim u.a.,                                               | 1985                                                                                                    |                                                                         |
| Gegenwartskunde: Zeitschrift für Gesellsch                                                 | naft, Wirtschaft, Politik und Bildung. Leske + Budrich, Opladen, früher                                                    |                                                                         |
| Wirtschaft und Statistik: WISTA; Statistisch                                               | es Bundesamt, Wiesbaden. HGV Hanseatische Gesellschaft für Verlagsservice mbH, Kusterdingen, früher                        |                                                                         |
| Erwagen, Wissen, Ethik: EWE = Deliberation                                                 | on, knowledge, ethics. Brockhaus Commission, Kornwestneim, [2002-2015]                                                     |                                                                         |
| mehr                                                                                       |                                                                                                    |                                                                         |
|                                                                                            |                                                                                                    |                                                                         |
|                                                                                            |                                                                                                    |                                                                         |
| Exemplare Das will ich haben mehr                                                          | zum Titel                                                                                                    |                                                                         |
| Universität der Bundeswehr München                                                         |                                                                                                    |                                                                         |
| Lokaler Bibliotheksbestand                                                                 | Bitte prüfen Sie, ob hierzu Einzelbände verfügbar sind.                                                                    |                                                                         |
| Campuslieferdienstbestellung                                                               | Campuslieferdienst verfügbar                                                                                               |                                                                         |
| Verbundfernleihe                                                                           | Zur Nutzung dieses Dienstes müssen Sie angemeldet sein                                                                     |                                                                         |
|                                                                                            |                                                                                                    |                                                                         |
|                                                                                            |                                                                                                    |                                                                         |
| OPAC-Ansicht: Klassisch   Mobil<br>Impressum   Datenschutzerklärung                        | Convide                                                                                                    | ht © 2013 Alla Pachta varbabaltan                                       |
| Intercontractive Childing                                                                  | Copyngi                                                                                                    |                                                                         |
| 📲 A 💷 🚍 🎅 🧕                                                                                |                                                                                                    | へ 腔 (4) 11:19<br>22.04.2020 - ワ                                         |

Schritt 5: Anmeldung. Falls Sie sich zuvor schon im OPAC angemeldet haben (vgl. Schritt 3), entfällt dieser Schritt für Sie.

| Ergebnisliste: Vierteljahreszeits × | 🚺 TouchPoint 🛛 🗙                       | Bestellung × +                                                                                                    | - ø ×   |
|-------------------------------------|----------------------------------------|----------------------------------------------------------------------------------------------------|---------|
| ← → ♂ ŵ                             | i 🔒 https://fl.bib-bvb.de/cgi-bin/o    | rder.cgi?idnr=BV002589356&cdd_authorized= ••• 🏠 🔍 Suchen 👱 🕪 🧿                                                                                 | =       |
|                                     | erbund                                 | Fernleihe :: I                                                                                                    | LL      |
|                                     |                                        | Anmeldung                                                                                                    |         |
|                                     |                                        | Geben Sie bitte Benutzernummer und Kennwort ein.                                                                                               |         |
| Es könn                             | en derzeit nur Kopienbestellungen aufg | Temporäres Serviceangebot:<br>egeben werden. Die Kopien werden im Rahmen des geitenden Urheberrechts erstellt; der Versand erfolgt per E-Mail. |         |
|                                     | Benutzernummer:<br>Kennwort            | 900128611#E                                                                                                    |         |
|                                     |                                        | Neue Eingabe Wetter                                                                                                    |         |
|                                     |                                        |                                                                                                    |         |
|                                     |                                        |                                                                                                    |         |
|                                     |                                        |                                                                                                    |         |
|                                     |                                        | Impressum Datenschutzerklärung                                                                                                    |         |
| 🖪 🔎 🗔 🍃 🚽                           | 2 🕢 🚺 🖬                                | ~ 7                                                                                                    | ↓ 11:09 |

Schritt 6: Geben Sie das Jahr bzw. die Bandangabe des Zeitschriftenjahrgangs ein, in dem der gewünschte Aufsatz erschienen ist. Bitte geben Sie nur Jahrgänge ein, die die Universitätsbibliothek im Bestand hat. Aufsätze aus Zeitschriftenjahrgängen, die die Universitätsbibliothek nicht im Bestand hat, können Sie über die Fernleihe bestellen, vgl. opac.unibw.de > Auskunft > Fernleih-Bestellung.

| Ergebnisliste: Vierteljahreszeits                                                                                                    | 🛛 🗙 🚺 TouchPoint                                                                                                    | × Bill Bestellung × +                                                                                                    |                                                                                                    | – ø ×                                                  |
|----------------------------------------------------------------------------------------------------|----------------------------------------------------------------------------------------------------|----------------------------------------------------------------------------------------------------|----------------------------------------------------------------------------------------------------|--------------------------------------------------------|
| -)→ ଫ û                                                                                                    | i 🔒 https://fl.bib-bvb.de/cg                                                                                                    | i-bin/order.cgi                                                                                                    | 🚥 😭 🔍 Suchen                                                                                                    | ¥ III\ 🧿 🖽 🚾 🚍                                         |
| <b>BVB</b> Bibliothe                                                                                                    | ksVerbund                                                                                                    |                                                                                                    | Fer                                                                                                    | nleihe :: ILL                                          |
|                                                                                                    |                                                                                                    |                                                                                                    |                                                                                                    |                                                        |
|                                                                                                    |                                                                                                    | Erscheinungsjahr u                                                                                                    | nd / oder Band                                                                                                    |                                                        |
|                                                                                                    |                                                                                                    |                                                                                                    |                                                                                                    |                                                        |
|                                                                                                    |                                                                                                    | Beide Felder sind in numeris                                                                                                    | cher Form anzugeben.                                                                                                    |                                                        |
|                                                                                                    |                                                                                                    |                                                                                                    |                                                                                                    |                                                        |
|                                                                                                    | Ja                                                                                                    | hr: 2018                                                                                                    | 4                                                                                                    |                                                        |
|                                                                                                    | U.                                                                                                    |                                                                                                    | ·                                                                                                    |                                                        |
|                                                                                                    | Bar                                                                                                    | nd: 41                                                                                                    |                                                                                                    |                                                        |
|                                                                                                    |                                                                                                    | Neue Eingabe                                                                                                    | Weiter                                                                                                    |                                                        |
|                                                                                                    |                                                                                                    |                                                                                                    |                                                                                                    |                                                        |
|                                                                                                    |                                                                                                    |                                                                                                    |                                                                                                    |                                                        |
|                                                                                                    |                                                                                                    |                                                                                                    |                                                                                                    |                                                        |
|                                                                                                    |                                                                                                    |                                                                                                    |                                                                                                    |                                                        |
|                                                                                                    |                                                                                                    |                                                                                                    |                                                                                                    |                                                        |
|                                                                                                    |                                                                                                    | Impressum Datensc                                                                                                    | hutzerklärung                                                                                                    |                                                        |
| ے دے ج                                                                                                    | n 🔄 📀 👔                                                                                                    |                                                                                                    |                                                                                                    | へ 史 40) 22 04 2020 📿                                   |
| Ergebnisliste: Vierteliahreszeit                                                                                                    | X TouchPoint                                                                                                    | × M Aufsatzlieferdienst Campusliefe × +                                                                                                 |                                                                                                    | - o ×                                                  |
| -)→ C û                                                                                                    | i 🔒 https://fl.bib-bvb.de/cg                                                                                                    | i-bin/order.cgi                                                                                                    | ••• 🏠 🔍 Suchen                                                                                                    | ± III\                                                 |
|                                                                                                    | Li                                                                                                    | eferdienst der Universität de                                                                                                    | r Bundeswehr München                                                                                                    |                                                        |
|                                                                                                    |                                                                                                    |                                                                                                    |                                                                                                    |                                                        |
|                                                                                                    |                                                                                                    |                                                                                                    |                                                                                                    |                                                        |
|                                                                                                    | A) Ausleih                                                                                                    | e bzw. Bestellung des gedruckte                                                                                                    | n Mediums oder Benutzung vor Ort                                                                                                    |                                                        |
| Bestellung im lokal                                                                                                    | A) Ausleiho<br>en Opac                                                                                                    | e bzw. Bestellung des gedruckte                                                                                                    | n Mediums oder Benutzung vor Ort                                                                                                    |                                                        |
| Bestellung im lokal<br>Bestellung im lokal                                                                                                    | A) Ausleiho<br>len Opac<br>en Opac                                                                                                    | e bzw. Bestellung des gedruckte                                                                                                    | n Mediums oder Benutzung vor Ort                                                                                                    |                                                        |
| Bestellung im lokal<br>Bestellung im lokal                                                                                                    | A) Ausleih<br>len Opac<br>len Opac<br>B) Kostenlose Bestelli                                                                                                    | e bzw. Bestellung des gedruckte<br>ung von Aufsätzen / Kapiteln ül                                                                      | n Mediums oder Benutzung vor Ort<br>er den Aufsatzlieferdienst Campusli                                                                              | eferdienst                                             |
| Bestellung im lokal<br>Bestellung im lokal<br>1. Angaben zu Bes                                                                                                    | A) Ausleih<br>len Opac<br>B) Kostenlose Bestellu<br>stellerin / Besteller                                                                                                    | e bzw. Bestellung des gedruckte<br>ung von Aufsätzen / Kapiteln üt                                                                      | en Mediums oder Benutzung vor Ort<br>Der den Aufsatzlieferdienst Campusli                                                                            | eferdienst                                             |
| Bestellung im lokal<br>Bestellung im lokal<br>1. Angaben zu Ber<br>2. Angaben zum T<br>3. Absenden der B                                                                                                    | A) Ausleih<br>len Opac<br>len Opac<br>B) Kostenlose Bestellt<br>stellerin / Besteller<br>itel<br>iestellung                                                                                                    | e bzw. Bestellung des gedruckte<br>ung von Aufsätzen / Kapiteln üt                                                                      | m Mediums oder Benutzung vor Ort<br>ner den Aufsatzlieferdienst Campusli                                                                             | eferdienst                                             |
| Bestellung im lokal<br>Bestellung im lokal<br>1. Angaben zu Bee<br>2. Angaben zum T<br>3. Absenden der B                                                                                                    | A) Ausleih<br>len Opac<br>len Opac<br>B) Kostenlose Bestellu<br>stellerin / Besteller<br>itel<br>iestellung                                                                                                    | e bzw. Bestellung des gedruckte<br>ung von Aufsätzen / Kapiteln üb<br>1. Angaben zu Bestelle                                            | n Mediums oder Benutzung vor Ort<br>ver den Aufsatzlieferdienst Campusli<br>rin / Besteller                                                          | eferdienst                                             |
| Bestellung im lokal<br>Bestellung im lokal<br>1. Angaben zu Ber<br>2. Angaben zum T<br>3. Absenden der B<br>Bibliothek: U<br>Benutzernummer: 9                                                                                                    | A) Ausleih<br>len Opac<br>len Opac<br>B) Kostenlose Bestelle<br>stellerin / Besteller<br>itel<br>lestellung<br>IB d. Bundeswehr München<br>00128611#E                                                                                                    | e bzw. Bestellung des gedruckte<br>ung von Aufsätzen / Kapiteln ül<br>1. Angaben zu Bestelle                                            | en Mediums oder Benutzung vor Ort<br>ver den Aufsatzlieferdienst Campusli<br>rin / Besteller                                                         | eferdienst                                             |
| Bestellung im lokal<br>Bestellung im lokal<br>1. Angaben zu Bes<br>2. Angaben zum T<br>3. Absenden der B<br>Bibliothek: U<br>Benutzernummer: 9<br>Name:                                                                                                    | A) Ausleih<br>len Opac<br>len Opac<br>B) Kostenlose Bestellt<br>stellerin / Besteller<br>itel<br>lestellung<br>B d. Bundeswehr München<br>00128611#E<br>Yuthig, Regina                                                                                              | e bzw. Bestellung des gedruckte<br>ung von Aufsätzen / Kapiteln ül<br>1. Angaben zu Bestelle                                            | m Mediums oder Benutzung vor Ort<br>ner den Aufsatzlieferdienst Campusli<br>rin / Besteller                                                          | eferdienst                                             |
| Bestellung im loka.<br>Bestellung im loka<br>Estellung im loka<br>1. Angaben zu Be<br>2. Angaben zum T<br>3. Absenden der B<br>Bibliothek: U<br>Benutzernummer: 9<br>Name: I<br>Benutzer-E-Mail: 1                                                                                 | A) Ausleih<br>len Opac<br>len Opac<br>B) Kostenlose Bestelle<br>stellerin / Besteller<br>itel<br>lestellung<br>B d. Bundeswehr München<br>00128611#E<br>Muthig, Regina<br>regina.muthig@unibw.de                                                                    | e bzw. Bestellung des gedruckte<br>ung von Aufsätzen / Kapiteln ül<br>1. Angaben zu Bestelle                                            | n Mediums oder Benutzung vor Ort<br>ver den Aufsatzlieferdienst Campusli<br>rin / Besteller<br>Aus juristischen Gründen dürfen Sie nur Ih            | eferdienst<br>re eigene E-Mail-Adresse angeben.        |
| Bestellung im loka<br>Bestellung im loka<br>1. Angaben zu Ber<br>2. Angaben zum T<br>3. Absenden der B<br>Bibliothek: U<br>Benutzerrummer: 9<br>Name:<br>Benutzer-E-Mail:                                                                                                    | A) Ausleih<br>len Opac<br>len Opac<br>B) Kostenlose Besteller<br>itel<br>itel<br>itestellerin / Besteller<br>itel<br>B d. Bundeswehr München<br>100128611#E<br>Muthig, Regina<br>regina.muthig@unibw.de                                                             | e bzw. Bestellung des gedruckte<br>ung von Aufsätzen / Kapiteln ül<br>1. Angaben zu Bestelle<br>2. Angaben zur                          | n Mediums oder Benutzung vor Ort<br>ver den Aufsatzlieferdienst Campusli<br>rin / Besteller<br>Aus juristischen Gründen dürfen Sie nur Ih            | eferdienst<br>re eigene E-Mail-Adresse angeben.        |
| Bestellung im loka<br>Bestellung im loka<br>1. Angaben zu Bei<br>2. Angaben zum T<br>3. Absenden der E<br>Bibliothek: U<br>Benutzerrummer: 9<br>Name: 1<br>Benutzer-E-Mail: 1<br>Angaben zur Zeit                                                                                  | A) Ausleih<br>len Opac<br>len Opac<br>B) Kostenlose Bestelle<br>stellerin / Besteller<br>itel<br>iestellung<br>IB d. Bundeswehr München<br>100128611#E<br>Muthig, Regina<br>regina.muthig@unibw.de                                                                  | e bzw. Bestellung des gedruckte<br>ung von Aufsätzen / Kapiteln üt<br>1. Angaben zu Bestelle<br><br>2. Angaben zur<br>tz enthalten ist: | n Mediums oder Benutzung vor Ort<br>ver den Aufsatzlieferdienst Campusli<br>rin / Besteller<br>Aus juristischen Gründen dürfen Sie nur Ih            | <b>eferdienst</b><br>re eigene E-Mail-Adresse angeben. |
| Bestellung im loka<br>Bestellung im loka<br>1. Angaben zu Be<br>2. Angaben zum T<br>3. Absenden der E<br>Bibliothek: U<br>Benutzernummer: 9<br>Name: []<br>Benutzer-E-Mail: []<br>Angaben zur Zeit<br>Zeitschriftentitel: 1                                                        | A) Ausleih<br>len Opac<br>len Opac<br>B) Kostenlose Bestellu<br>stellerin / Besteller<br>itel<br>lestellung<br>IB d. Bundeswehr München<br>100128611#E<br>Muthig, Regina<br>regina.muthig@unibw.de<br>schrift, in welcher der Aufsat<br>ntegration                  | e bzw. Bestellung des gedruckte<br>ung von Aufsätzen / Kapiteln ül<br>1. Angaben zu Bestelle<br>2. Angaben zu<br>tz enthalten ist:      | n Mediums oder Benutzung vor Ort<br>ner den Aufsatzlieferdienst Campusli<br>rin / Besteller<br>Aus juristischen Gründen dürfen Sie nur Ih<br>n Titel | eferdienst<br>re eigene E-Mail-Adresse angeben.        |
| Bestellung im loka<br>Bestellung im loka<br>Bestellung im loka<br>1. Angaben zu Ber<br>2. Angaben zum T<br>3. Absenden der E<br>Bibliothek: U<br>Benutzernummer: 9<br>Name: []<br>Benutzer-E-Mail: []<br>Angaben zur Zeit<br>Zeitschriftentitel: 1<br>Erscheinungsrt: E<br>ISSN: 0 | A) Ausleih<br>len Opac<br>len Opac<br>B) Kostenlose Bestelle<br>stellerin / Besteller<br>itel<br>lestellung<br>B d. Bundeswehr München<br>100128611#E<br>Muthig, Regina<br>regina.muthig@unibw.de<br>:schrift, in welcher der Aufsall<br>ntegration<br>lonn<br>lonn | e bzw. Bestellung des gedruckte<br>ung von Aufsätzen / Kapiteln ük<br>1. Angaben zu Bestelle<br><br>2. Angaben zur<br>tz enthalten ist: | n Mediums oder Benutzung vor Ort<br>eer den Aufsatzlieferdienst Campusli<br>rin / Besteller<br>Aus juristischen Gründen dürfen Sie nur Ih<br>n Titel | <b>eferdienst</b><br>re eigene E-Mail-Adresse angeben. |

Schritt 7: Formular ausfüllen, Häkchen vor "Ich bin mit der <u>urheberrechtlichen Erklärung</u> einverstanden." setzen und Campuslieferdienst-Bestellung abschicken.

| Ergebnisliste: Vierteljahreszeits  | × 🚺 TouchPoint × 🎇 Aufsatzlieferdienst Campusliefe × +       |                                                                                                    | - or ×                                                          |
|------------------------------------|--------------------------------------------------------------|----------------------------------------------------------------------------------------------------|-----------------------------------------------------------------|
| ← → ♂ û                            | 🛈 🔒 https://fl. <b>bib-bvb.de</b> /cgi-bin/order.cgi         | ••• 🔂 🔍 Suchen                                                                                                    | ⊻ III\ () 🗊 💽 ≡                                                 |
|                                    | 2. Angaben zum                                               | Titel                                                                                                    |                                                                 |
| Angaben zur Zeitschriftentitel: Ir | schrift, in welcher der Aufsatz enthalten ist:<br>itegration |                                                                                                    |                                                                 |
| Erscheinungsort: B                 | 200 5120                                                     |                                                                                                    |                                                                 |
| 155N: 0                            | 720-5120                                                     |                                                                                                    |                                                                 |
| Angaben zum Au                     | isatz:                                                       |                                                                                                    |                                                                 |
| Titel des<br>Aursatzes: Eur        | opa in der Krise                                             | Titel oder Autor muss angegeben werden.                                                                                                    |                                                                 |
| Autor des<br>Aufsatzes: Mü         | ller, Hans-Joachim                                           |                                                                                                    |                                                                 |
| Jahr: 20.<br>Band: 41              | 18                                                           | Jahr oder Band muss angegeben werden.<br>Beide Felder sind in numerischer Form anzugeben.                                                                                         |                                                                 |
| Heft: 2                            |                                                              | Feniende Angaben können ggi. auf der vormergenenden S                                                                                                    | eite erganzt werden.                                            |
| Seiten:                            | 0-215                                                        | Pflichtfeld. Artikel aus Fach- und wissenschaftlichen Zeitsc<br>werden, ansonsten darf die Bestellung max. 10 Prozent e<br>unbekannter Anzahl der Seiten übernehmen wir die Prüfu | hriften dürfen GANZ kopiert<br>ines Werkes umfassen. Bei<br>ng. |
| Bemerkung:                         |                                                              |                                                                                                    |                                                                 |
|                                    | 3. Absenden der Be                                           | stellung                                                                                                    |                                                                 |
|                                    |                                                              |                                                                                                    |                                                                 |
| Ch bin mit der urhe                | berrechtlichen Erklärung einverstanden.                      |                                                                                                    |                                                                 |
| Campuslieferdienst                 | Bestellung abschicken                                        |                                                                                                    |                                                                 |
| 🖬 🗸 🛄 👼                            | 2 0 0                                                        |                                                                                                    | へ EL (4)) 11:27 💭<br>22.04.2020 💭                               |

Es folgt eine Anzeige, die Ihre Campuslieferdienstbestellung bestätigt.